## Creating A Price Template/Event/Showing

1. Log in to Administration

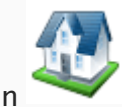

2. Click on the **Corporate Organization** icon

3. Find the **template**, **event**, or **showing** where the new price belongs.

| Template         | Name<br>Em Hill Cinema |                         | Venue<br>Elm Hill Cinema |           |       |     |               |             | Enabled         |                |             | *          |            |               |              |  |
|------------------|------------------------|-------------------------|--------------------------|-----------|-------|-----|---------------|-------------|-----------------|----------------|-------------|------------|------------|---------------|--------------|--|
| Tier / Inventory | Name General Admission | Sales Line<br>General A | Type<br>dmission         |           |       |     | Priority<br>1 | G/A<br>True | Enabled<br>True | Default<br>100 | ADA<br>0    | Other<br>0 | Order<br>0 | Disabled<br>0 | Total<br>100 |  |
| Event Price      | Sales Channel          | Ticket Type             |                          | Sale Date | Price | Fee | Total         | Sequ        | ienc Ena        | bled Fu        | nction Area |            |            |               | Pkg Price    |  |

4. Highlight the Template or the Showing (if already built) then the Tier/Inventory. In

the Event Price section right-click and select New.

| 8   | Sales Channel |                   | Ticket Type | Sale Date | Price | Fee | Total | Sequenc | Enabled | Function Area |
|-----|---------------|-------------------|-------------|-----------|-------|-----|-------|---------|---------|---------------|
| Ē   |               |                   |             |           |       |     |       |         |         |               |
| Ven |               | New               |             |           |       |     |       |         |         |               |
| ш   |               | Properties        |             |           |       |     |       |         |         |               |
|     |               | Delete            |             |           |       |     |       |         |         |               |
|     |               | Multi Event Price |             |           |       |     |       |         |         |               |
|     |               | Preview Ticket    |             |           |       |     |       |         |         |               |

5. Event Price: New: right-click in the Price box and select New Price.

| Elm Hill Ciner                                                                                                    | na - General Admis                                                                           | ssion              |                  |                                           |       |                                                                         |                             |   |
|----------------------------------------------------------------------------------------------------|----------------------------------------------------------------------------------------------|--------------------|------------------|-------------------------------------------|-------|-------------------------------------------------------------------------|-----------------------------|---|
| ieneral Description Pro                                                                                                    | motions Question:                                                                            | s                  |                  |                                           |       |                                                                         |                             |   |
| Effective Sale Date 8                                                                                                    | /21/2015                                                                                     | Ψ.                 |                  |                                           |       |                                                                         |                             |   |
| Name                                                                                                    | Comp F                                                                                       | Price              | Fee              | Total                                     |       |                                                                         |                             |   |
| Child<br>Kids under 12                                                                                                    | False \$<br>False \$                                                                         | \$10.00<br>\$10.00 | \$0.00<br>\$0.00 | \$10.00<br>\$10.00                        |       |                                                                         |                             |   |
|                                                                                                    | New Price                                                                                    |                    | -                |                                           |       |                                                                         |                             |   |
|                                                                                                    | Edit Price                                                                                   |                    |                  |                                           |       |                                                                         |                             |   |
|                                                                                                    | Edit Price                                                                                   |                    |                  |                                           |       |                                                                         |                             |   |
| ales Channel                                                                                                    | Edit Price                                                                                   |                    |                  | ~                                         |       | Enabled                                                                 |                             |   |
| ales Channel                                                                                                    | Edit Price                                                                                   | ]                  |                  | ×<br>×                                    | ••    | <ul> <li>Enabled</li> <li>Include \$</li> </ul>                         | Service Fee                 |   |
| Sales Channel<br>Ticket Type                                                                                                    | Edit Price<br>AMS Box Office<br>Level 0 - Default                                            | t Unrestrice       | ed Price         | ×<br>•                                    | •     | <ul> <li>✓ Enabled</li> <li>✓ Include \$</li> <li>☐ Allow Pa</li> </ul> | Service Fee                 | 3 |
| Sales Channel<br>Ticket Type<br>Functional Area                                                                                    | Edit Price<br>AMS Box Office<br>Level 0 - Default<br>No Ticket Print                         | t Unrestrice       | ed Price         | ><br>><br>><br>>                          |       | Enabled     Include S     Allow Pa                                      | Service Fee                 |   |
| Sales Channel<br>Ticket Type<br>Functional Area<br>Event Ticket Format<br>Package Ticket Format                                    | Edit Price<br>AMS Box Office<br>Level 0 - Default<br>No Ticket Print<br>No Ticket Print      | t Unrestrice       | ed Price         | ><br>><br>><br>><br>>                     |       | Enabled     Include S     Allow Pa                                      | Service Fee<br>Inckage Sale |   |
| Sales Channel<br>Ticket Type<br>Functional Area<br>Event Ticket Format<br>Package Ticket Format<br>Display Sequence                | Edit Price<br>AMS Box Office<br>Level 0 - Default<br>No Ticket Print<br>No Ticket Print<br>0 | it Unrestrice      | ed Price         | ><br>><br>><br>><br>>                     | <br>2 | Enabled     Include S     Allow Pa     Sales Od                         | Service Fee<br>Inckage Sale | 3 |
| Sales Channel<br>Ticket Type<br>Functional Area<br>Event Ticket Format<br>Package Ticket Format<br>Display Sequence<br>Jame Assign | Edit Price<br>AMS Box Office<br>Level 0 - Default<br>No Ticket Print<br>No Ticket Print<br>0 | t Unrestrice       | ed Price         | ><br>><br>><br>><br>><br>><br>><br>><br>> | -     | Enabled     Include S     Allow Pa     Sales Od                         | Service Fee<br>Ickage Sale  |   |

6. The **Price: New** window will appear.

| A               | Price: New 🗕 🗆 🗙             |
|-----------------|------------------------------|
| Event           |                              |
| General Notes   |                              |
| Sales Line      | Event ~                      |
| Sales Line Type | General Admission 🗸          |
| Name            | Adult                        |
| Complimentary   |                              |
| Enabled         |                              |
| Delete Net      | w Price Date OK Cancel Apply |

A. Choose the applicable **Sales Line** and **Sales Line Type**.

B. Enter in the name. *This will not be seen by the customer but should be easily identifiable for accounting purposes.* We recommend being very detailed in the price name (i.e. ABC Venue Adult, Subscription Adult, Gold Member Price, etc.).

C. If it is a complimentary price, check the box next to **Complimentary**.

D. The **Notes** tab is for internal use only and will not be seen by the customer.

7. Click **Apply** then **OK**.

8. In the **Price Distribution: New** window right click and select **New**.

|                                          |                                    |            | Price Distribution: | New                             | >                |
|------------------------------------------|------------------------------------|------------|---------------------|---------------------------------|------------------|
| Event<br>General A                       | dmission - Adul                    | t Couple   |                     |                                 |                  |
| Category                                 |                                    | Amount     | Redeemed Account    | Unredeemed Account              | Tax Type         |
| Distribut                                | <b>Vew</b><br>Properties<br>Delete | _          |                     |                                 |                  |
| Effective Sale Date<br>Fair Market Value | 08/21/2015 1                       | 2:00:00 AM |                     | Category Totals<br>Price<br>Fee | \$0.00<br>\$0.00 |
| Enabled<br>Sales Occurred                | ve Event Date                      |            |                     |                                 |                  |
| Delete                                   |                                    |            |                     | ОК                              | Cancel Apply     |

| TEST1-\$0.00       | )                  |
|--------------------|--------------------|
| eneral             |                    |
| Price Category     | Fee v              |
| Amount             | Price              |
| Tax Rate           | ~                  |
| Unredeemed Account | Fees - General ~   |
| Redeemed Account   | Fees - General 🗸 🗸 |

-Price Category: choose Price.

| Price Distribution: New<br>2015 Agile Film<br>TEST1 - \$0.00 | n Festival            | -            |       |  |  |  |  |
|--------------------------------------------------------------|-----------------------|--------------|-------|--|--|--|--|
| eneral                                                       |                       |              |       |  |  |  |  |
| Price Category                                               | Price                 |              | ~     |  |  |  |  |
| Amount                                                       | 50.00                 |              |       |  |  |  |  |
| Tax Rate                                                     |                       |              | ~     |  |  |  |  |
| Unredeemed Account                                           | Revenue - General 🗸 📈 |              |       |  |  |  |  |
| Redeemed Account                                             | Revenu                | ue - General | ×     |  |  |  |  |
| Delete                                                       | ОК                    | Cancel       | Apply |  |  |  |  |

-Amount: enter in the amount of the item being sold.

-Tax Rate: select the correct tax rate, if applicable.

| 🕈 Price Distribution: Nev   | v —                                                                                              |       |
|-----------------------------|--------------------------------------------------------------------------------------------------|-------|
| 2015 Agile F<br>TEST1-\$0.0 | ilm Festival<br>10                                                                               |       |
| General                     |                                                                                                  |       |
| Price Category              | Price                                                                                            | ~     |
| Amount                      | 50.00                                                                                            |       |
| Tax Rate                    |                                                                                                  | ~     |
| Unredeemed Account          | Revenue - General                                                                                | ×     |
| Redeemed Account            | (Select Account)<br>Fastival All Access Pass<br>Fess<br>Film Revenue Adult<br>Film Revenue Child |       |
| Delete                      | C Revenue - General                                                                              | Apply |

-**Unredeemed/Redeemed Account**: choose the appropriate account from the drop-down.

-Select Apply then OK.

\*If the price also includes a fee, repeat the above steps but choose **Fee** in the Price Category.

| -Effective Sale Date: choose the date the price should be effective. | This          | can be set |
|----------------------------------------------------------------------|---------------|------------|
| in the future and Agile will automatically change the price at       | the set time. |            |

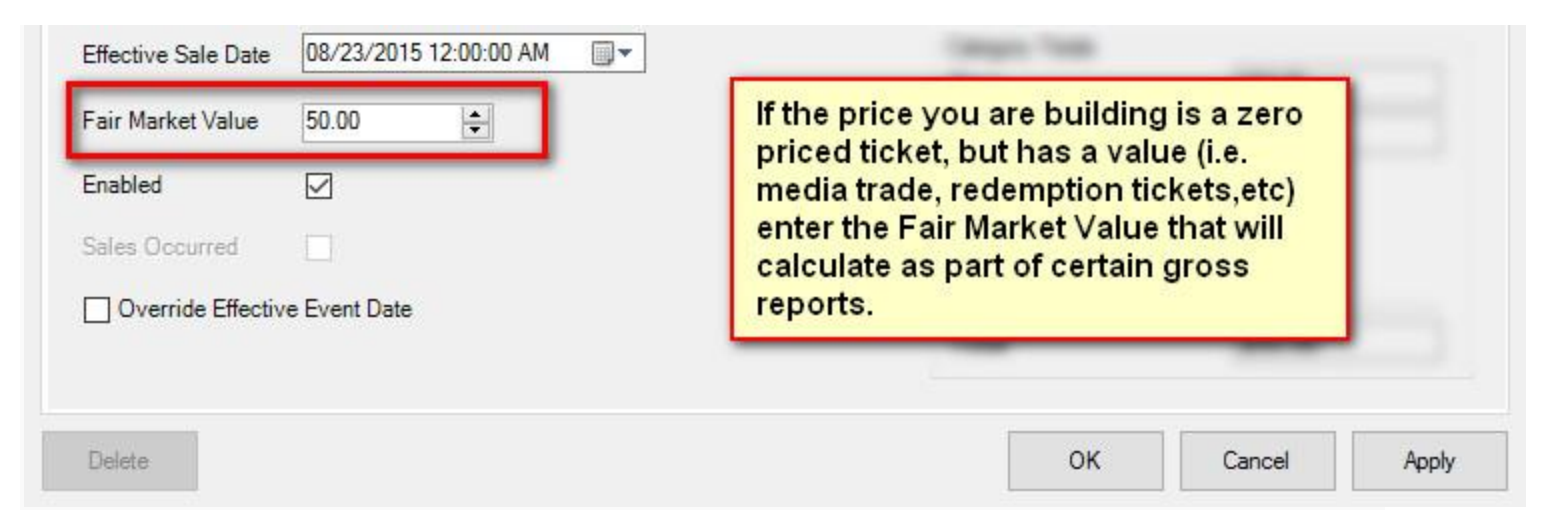

-Fair Market Value: enter in the value of the item being sold. Fair Market Value shows up on certain Gross Revenue Reports.

10. Click **Apply** then **OK** once all the pricing information has been created.

11. In the **Event Price: New** window select the price that you just created from the list of prices, and fill out the information below.

| A                                                                            |              | Event          | Price: Nev | v          | - 🗆 ×                       |  |  |  |  |  |  |
|------------------------------------------------------------------------------|--------------|----------------|------------|------------|-----------------------------|--|--|--|--|--|--|
| 2015 Agile Film Festival<br>SPECIAL EVENT: Elm Hill Cinema - Stand By - Rush |              |                |            |            |                             |  |  |  |  |  |  |
| General Description Promotions Questions Donor Management                    |              |                |            |            |                             |  |  |  |  |  |  |
| Effective Sale Date 9/15/2015                                                |              |                |            |            |                             |  |  |  |  |  |  |
| Name                                                                         | Comp         | Price          | Fee        | Total      | ^                           |  |  |  |  |  |  |
| 20322_4178_12381_87918                                                       | 8 False      | \$0.00         | \$0.00     | \$0.00     |                             |  |  |  |  |  |  |
| 20322_4178_12381_52789                                                       | 0 False      | \$0.00         | \$0.00     | \$0.00     |                             |  |  |  |  |  |  |
| 20322_4178_12381_27277                                                       | 8 False      | \$0.00         | \$0.00     | \$0.00     |                             |  |  |  |  |  |  |
| 20322_4178_12381_4009                                                        | True         | \$0.00         | \$0.00     | \$0.00     |                             |  |  |  |  |  |  |
| 20322_4178_12382_18973                                                       | 4 False      | \$10.00        | \$0.00     | \$10.00    |                             |  |  |  |  |  |  |
| AT:Adult Evening                                                             | False        | \$10.00        | \$0.00     | \$10.00    |                             |  |  |  |  |  |  |
| AT- Member Evening                                                           | False        | \$8.00         | \$0.00     | \$8.00     |                             |  |  |  |  |  |  |
| TEST1                                                                        | False        | \$50.00        | \$0.00     | \$50.00    |                             |  |  |  |  |  |  |
| Child (12 and Under) - Regu                                                  | False        | \$5.00         | \$1.00     | \$6.00     |                             |  |  |  |  |  |  |
| Seniors (65 and over)                                                        | False        | \$12.00        | \$0.00     | \$12.00    |                             |  |  |  |  |  |  |
|                                                                              |              |                |            |            | ~                           |  |  |  |  |  |  |
| Sales Channel                                                                | AMS BoxOff   | ice            |            | *          | <ul> <li>Enabled</li> </ul> |  |  |  |  |  |  |
| Ticket Type                                                                  |              |                |            | ×          | ✓ Include Service Fee       |  |  |  |  |  |  |
| Functional Area                                                              | Level 0 - De | fault Unrestri | ced Price  | ~          | Allow Package Sale          |  |  |  |  |  |  |
| Event Ticket Format                                                          | No Ticket Pr | int            |            | - ~ 🧠      |                             |  |  |  |  |  |  |
| Package Ticket Format                                                        | No Ticket Pr | int            |            | $\sim$     |                             |  |  |  |  |  |  |
| Display Sequence                                                             | 0            |                |            |            | Sales Occurred              |  |  |  |  |  |  |
| Name Assign                                                                  | None         | ~              |            |            |                             |  |  |  |  |  |  |
| Quantity Restriction                                                         | Min Per (    | Order 0        | *<br>*     | Max Per Or | der 10                      |  |  |  |  |  |  |
| Add New Delete                                                               |              |                |            | ОК         | Cancel Apply                |  |  |  |  |  |  |

- **Sales Channel**: the Channel through which you sell the ticket such as Web sales, Box office sales etc.
- **Ticket Type**: This is the name of the ticket that will appear to the customers both online and on their tickets.

- Functional Area: determines who has the ability to sell/buy these tickets (i.e. Level 0
   -Default Unrestricted Prices are available for everyone to purchase, but Level 1 Restricted Price(s) are generally hidden from view unless a permission or benefit is
   set for purchase)
- Event Ticket Format: are preset formats that pulls select information that prints on the ticket
- **Package Ticket Format**: If this price is bundled in a Package, you can choose a specific ticket format to print.
- **Display Sequence**: allows you to determine in what order the list of prices appears on the Box Office screen as well as online.
- Name Assign: Allows you to capture names for each ticket (not required).
- **Quantity Restriction**: Allows restricting the number of tickets that can be sold at this price per order (i.e. Minimum of 2 Maximum of 8 ticket per order).
- **Enabled**: allows you to use the price.
- Include Service Fee: This allows you to include any service fee that you have set up.
   See <u>Creating a Service Fee</u> for more information.
- Allow Package Sale: Must be checked if you are bundling events together for a package.

## Price Icon

- 1. Log in to Administration.
- 2. Click on the **Corporate Organization** icon.

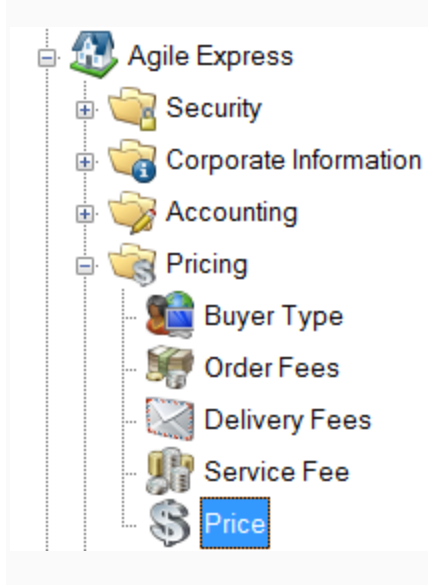

3. If you are building a price that can be applied to all levels or events (i.e. complimentary), it can be built under the **Pricing** folder. But if the price will be specific to the events (i.e. 2015 film festival pricing), then click on the folder and use the Price icon within.

4. Right-click in the Price tier and select New.

| e   | Sales Line   |                | Sales Line Type |
|-----|--------------|----------------|-----------------|
| 1   | Delivery Fee |                | Mail            |
| -   | Delivery Fee |                | No Charge       |
|     | Delivery Fee |                | No Charge       |
|     | Delivery Fee |                | No Charge       |
|     | Delivery Fee |                | No Charge       |
|     | Delivery Fee |                | No Charge       |
|     | Delivery Fee |                | No Charge       |
|     |              |                |                 |
|     |              |                |                 |
|     |              | New            |                 |
|     |              | Properties     |                 |
|     |              | D. L.          |                 |
|     |              | Delete         |                 |
| ate | Sale Date    | New Price Date | Event Date      |
| õ   |              |                |                 |

5. Follow steps 6-11 as described above.

\***Note:** prices cannot be deleted if they have been used. If a price needs to be changed, a new Price Date will need to be created. To do this, follow steps 8-10.

6. The breakdown of the new price now appears in the Price Distribution tier.

## Simple Price Mode

Simple Price Mode allows you to create a new price quickly each time it is needed.

How to Set up Simple Price Mode:

1. Right click on the **Sales Organization** folder and select the **Tree Management**tab.

Check **Simple Price Mode** in the **Other Options.** Click **Apply** and **OK** to save and close the window.

2. Click on the **Corporate Organization** 

3. Find the **template, event, or showing** where the new price belongs.

4. Walk down the item to the **Event Price** tier. Right-click and select **New**.

| ŧ        | Internal Name     | Start             | Date           |                   | Venue         |           |          | E      | xternal Name |      |           |           | Event Type      |             |        | Er       | nabled    |
|----------|-------------------|-------------------|----------------|-------------------|---------------|-----------|----------|--------|--------------|------|-----------|-----------|-----------------|-------------|--------|----------|-----------|
| S        | Event             | 10/1              | 3/2015 5:00 PM |                   | My Favorite V | enue      |          | E      | vent         |      |           |           | Event           |             |        | Tr       | ue        |
| ш        | POPCom Party      | 11/2              | 3/2015 6:00 PM |                   | My Favorite V | enue      |          | F      | OPCom Party  | /    |           |           | Event           |             |        | Tr       | ue        |
|          |                   |                   |                |                   |               |           |          |        |              |      |           |           |                 |             |        |          |           |
| ≥        | Name              |                   |                | Sales Line Type   |               |           |          |        | Priority     | G/A  | Enabled   | Default   | ADA             | Other       | Order  | Disabled | Total     |
| 읱        | VIP               |                   |                | General Admission |               |           |          |        | 0            | True | True      | 94        | 0               | 0           | 6      | 0        | 100       |
| Je.      | General Admission |                   |                | General Admission |               |           |          |        | 1            | True | True      | 200       | 0               | 0           | 0      | 0        | 200       |
| Tier /   |                   |                   |                |                   |               |           |          |        |              |      |           |           |                 |             |        |          |           |
| <u>c</u> | Sales Channel     |                   | Ticket Type    |                   |               | Sale Date | Price    | Fee    | Total        | Sequ | ienc En   | abled Fur | nction Area     |             |        |          | Pkg Price |
| ፈ        | Web Outlet        |                   | Adult Single   |                   |               | 11/9/2011 | \$250.00 | \$0.00 | \$250.00     | 0    | Tn        | ie Lev    | vel 0 - Default | Unrestriced | Price  |          | False     |
| t        | Web Standard      |                   | Adult Single   |                   |               | 11/9/2011 | \$250.00 | \$0.00 | \$250.00     | 0    | In.<br>Te | ie Lev    | vel 0 - Default | Unrestriced | Price  |          | False     |
| Ĕ        | AMS Standard      |                   | Addit Single   |                   |               | 11/3/2011 | 9230.00  | 30.00  | \$230.00     | 0    |           |           | Ver u - Derault | Unrealliced | i lice |          | 1 diac    |
|          |                   | New               |                |                   |               |           |          |        |              |      |           |           |                 |             |        |          |           |
|          |                   | Properties        |                |                   |               |           |          |        |              |      |           |           |                 |             |        |          |           |
|          |                   | Delete            |                |                   |               |           |          |        |              |      |           |           |                 |             |        |          |           |
|          |                   | Multi Event Price |                |                   |               |           |          |        |              |      |           |           |                 |             |        |          |           |
|          |                   | Preview Ticket    |                |                   |               |           |          |        |              |      |           |           |                 |             |        |          |           |
|          |                   |                   | _              |                   |               |           |          |        |              |      |           |           |                 |             |        |          |           |

3) In the **Event Price: New** window, add the **Price** (and Fee, if applicable).

|                                                                                                    | Event Price: New – 🗆 🗙                                                                                                    |
|----------------------------------------------------------------------------------------------------|----------------------------------------------------------------------------------------------------|
| Ricks Ticks<br>POPCorn Par                                                                                                 | rty - General Admission                                                                                                    |
| General Description Pro                                                                                                    | omotions Questions                                                                                                    |
| Am                                                                                                    | nt Tax Type Redeemed Un-Redeemed                                                                                                    |
| Price                                                                                                    | V Revenue V Revenue V                                                                                                    |
| Fee                                                                                                    | V Delivery V Delivery V                                                                                                    |
| Fair Market Value                                                                                                    |                                                                                                    |
|                                                                                                    |                                                                                                    |
|                                                                                                    |                                                                                                    |
|                                                                                                    |                                                                                                    |
|                                                                                                    |                                                                                                    |
| Salas Channel                                                                                                    | AMS Standard                                                                                                    |
| Sales Channel                                                                                                    |                                                                                                    |
| Ticket Type                                                                                                    | A lashed - Caning Fac                                                                                                    |
| Transe Type                                                                                                    | ✓ Include Service Fee                                                                                                    |
| Functional Area                                                                                                    | ✓     ✓     Include Service Fee       Level 0 - Default Unrestriced Price     ✓     Allow Package Sale                                                                                                    |
| Functional Area<br>Event Ticket Format                                                                                     | ✓     ✓     Include Service Fee       Level 0 - Default Unrestriced Price     ✓     Allow Package Sale       No Ticket Print     ✓     🏹                                                                                                    |
| Functional Area<br>Event Ticket Format<br>Package Ticket Format                                                            | ✓      ✓     Include Service Fee       Level 0 - Default Unrestriced Price     □     Allow Package Sale       No Ticket Print     ✓       No Ticket Print     ✓                                                                                                    |
| Functional Area<br>Event Ticket Format<br>Package Ticket Format<br>Display Sequence                                        | Include Service Fee       Level 0 - Default Unrestriced Price       No Ticket Print       No Ticket Print       Include Service Fee       Sales Occurred                                                                                                    |
| Functional Area<br>Event Ticket Format<br>Package Ticket Format<br>Display Sequence<br>Name Assign                         | ✓     ✓     ✓     Include Service Fee       Level 0 - Default Unrestriced Price     ✓     Allow Package Sale       No Ticket Print     ✓       0     ✓       None     ✓                                                                                                    |
| Functional Area<br>Event Ticket Format<br>Package Ticket Format<br>Display Sequence<br>Name Assign<br>Quantity Restriction | ✓        ✓       Include Service Fee         Level 0 - Default Unrestriced Price       ✓       Allow Package Sale         No Ticket Print       ✓       ✓         No Ticket Print       ✓       Sales Occurred         0       ✓       Sales Occurred         None       ✓       ✓         Min Per Order       ①       ✓ |

6.Choose the correct **Tax Type**, if applicable, and the **Redeemed/Unredeemed** accounts.

7. If it is a complimentary ticket, check the box next to **Comp**. Finish building the price as normal.